## ADDING CONGREGATION SYNOD DELEGATES INTO LAMP

LCA and District Synod delegates can be added into LAMP by any Pastor, Layworker, Staff or Executive members of congregations who already access to the congregation information in LAMP.

## Log on

Go to www.lamp.lca.org.au or click on Login to LAMP on the LCA Website (www.lca.org.au)

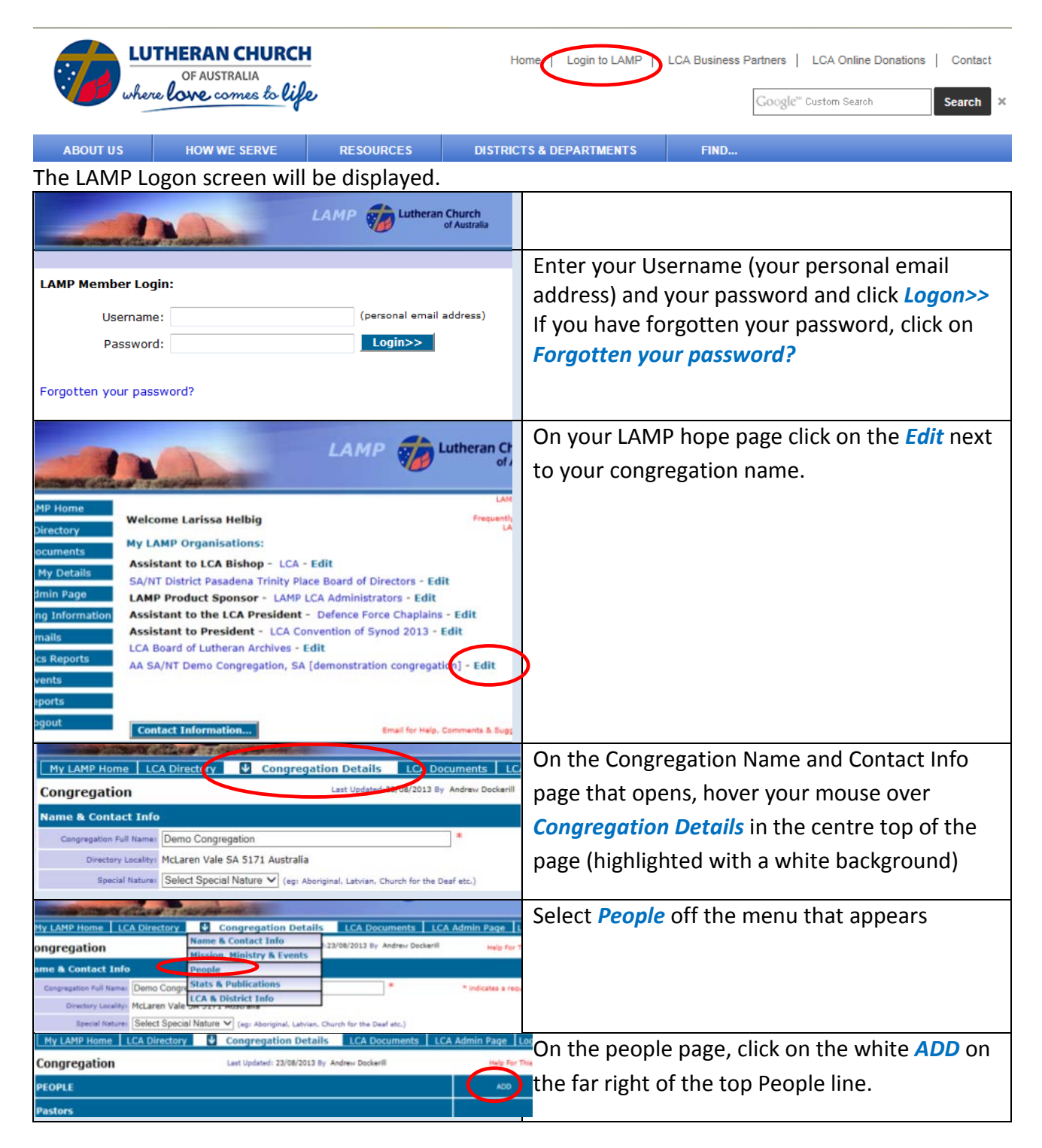

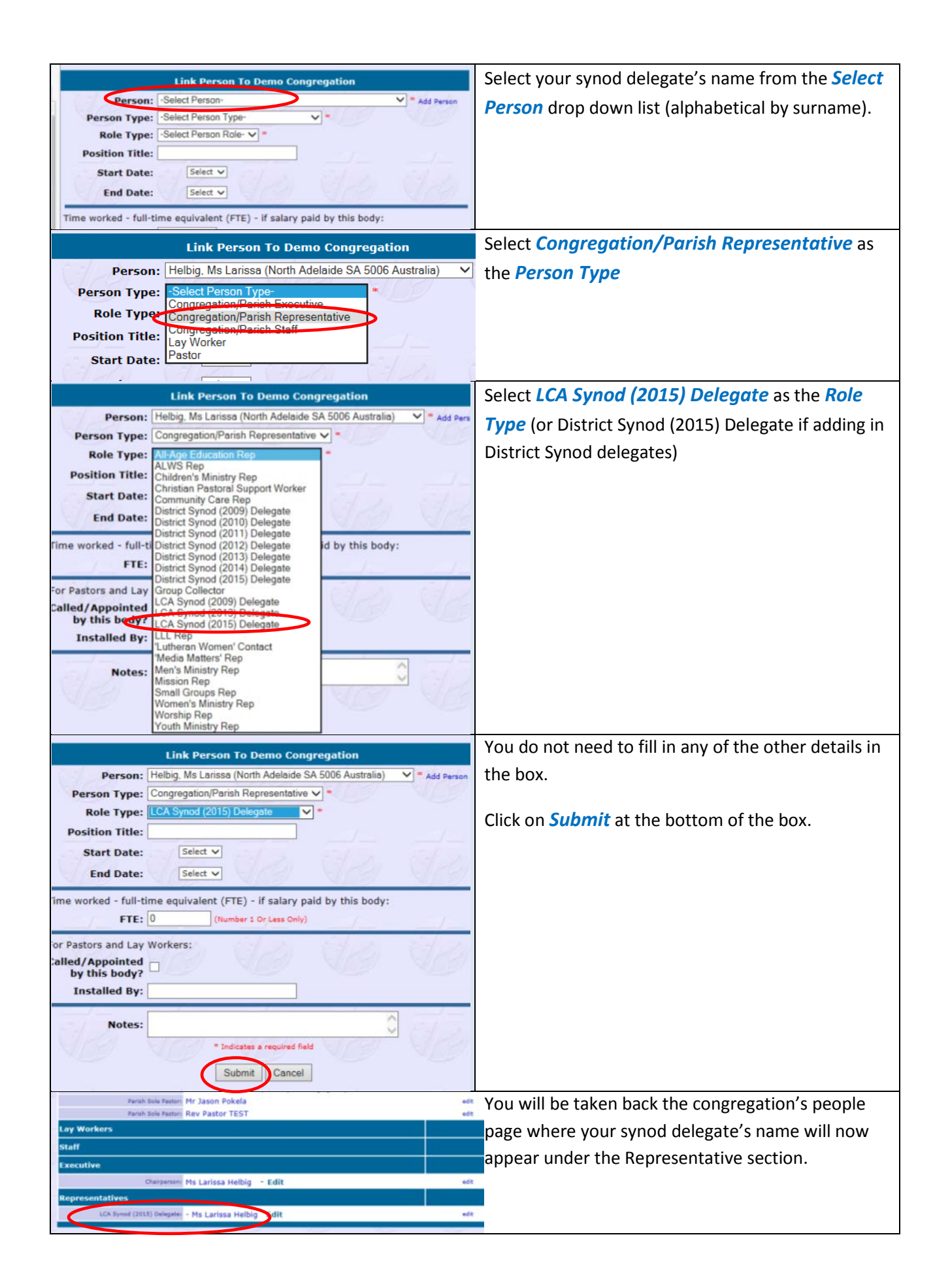